# 聰明就醫的好工具-透過臺大醫院行動服務 APP

# 搜尋星月計畫轉診院所

#### ●什麼是「星月計畫」?

臺大醫院自 2018 年 9 月啟動「臺大醫院醫療體系星月計畫」 已經滿 5 年囉!本院邀集各層級院所一同與本院攜手合作, 建立以病人為中心的轉銜照護服務,期望能落實分級醫療, 提供民眾高品質、無縫接軌的轉診及整合照護。簽約星月合 作的院所從最初 419 家,至 2024 年增加至 633 家。

▶透過星月院所轉診來台大就診,可以有什麼優惠呢?

- 經由基層院所或社區醫院轉診來本院就診,持轉診單 (紙本或電子)可減免基本部分負擔 250 元>喔!
- 透過基層醫師初步評估後,再轉診至本院進一步檢查或 看診就醫,可避免重複用藥、重複抽血檢查造成的身體 不適及相關醫學檢查的輻射劑量。

 另外,星月合作醫師與本院醫師可經由特定平台進行轉 診交班,讓您的醫療服務無縫接軌不卡卡!

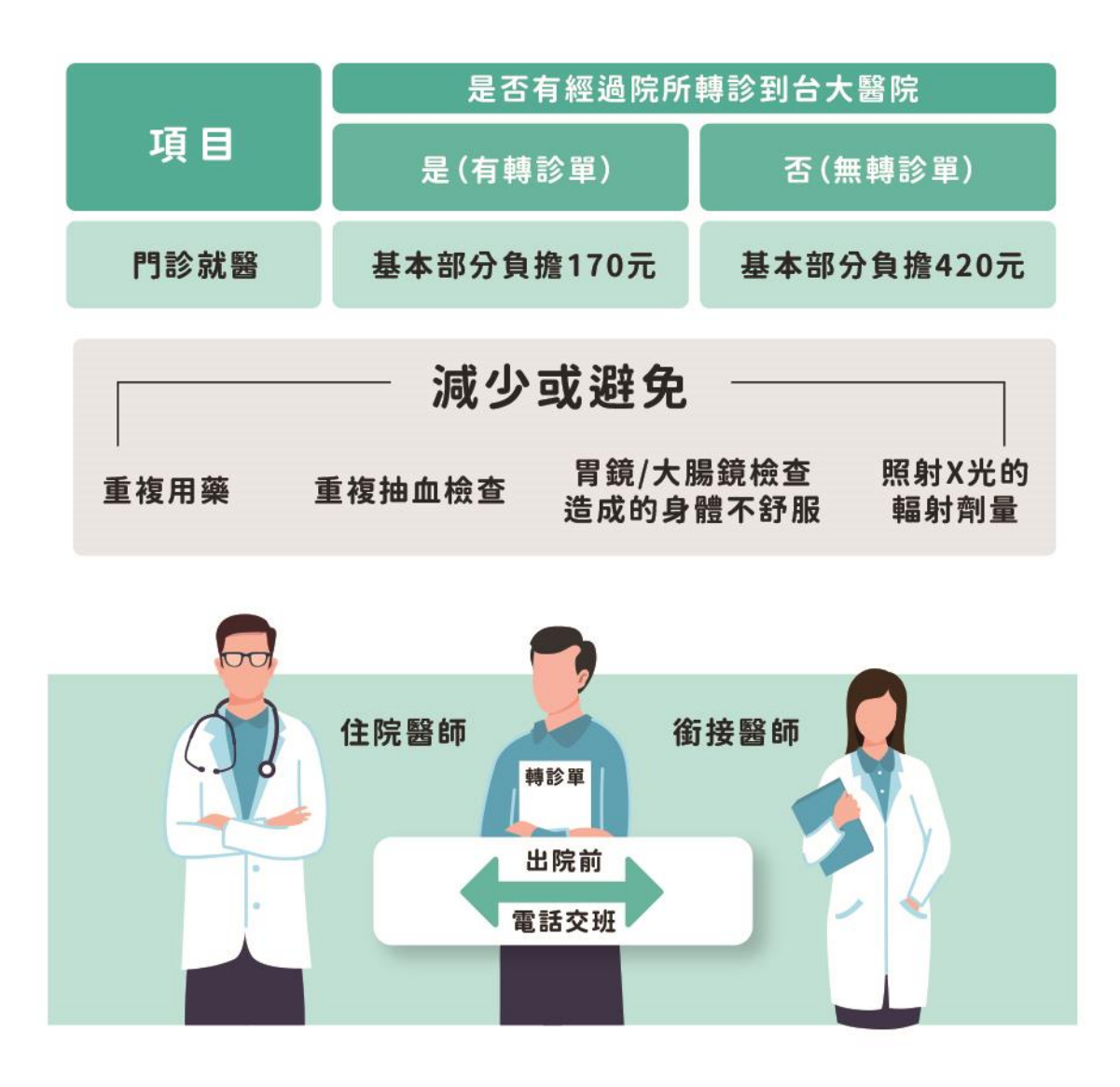

▶如何尋找您住家附近或特定的星月計畫合作院所呢?

跟著以下步驟,就能輕鬆找到適合您的星月院所囉! 首先進入臺大醫院行動服務 APP,於 APP 首頁點選「轉診 資訊」(圖一),再點選「星月合作院所服務查詢」(圖二)。 除了可以依城市別、地區別尋找您住家附近或特定區域的合 作院所,也可以依科別、服務項目、醫師專才或輸入院所代 碼、關鍵字及醫師姓名搜尋您所需要的醫療服務(圖三)。

臺大醫院行動服務 APP

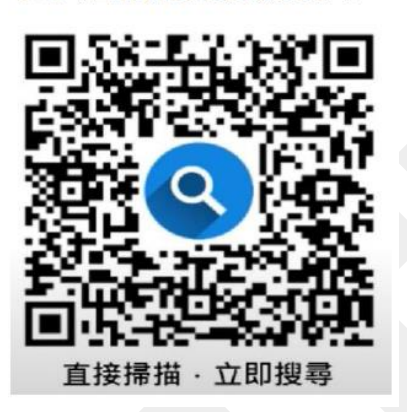

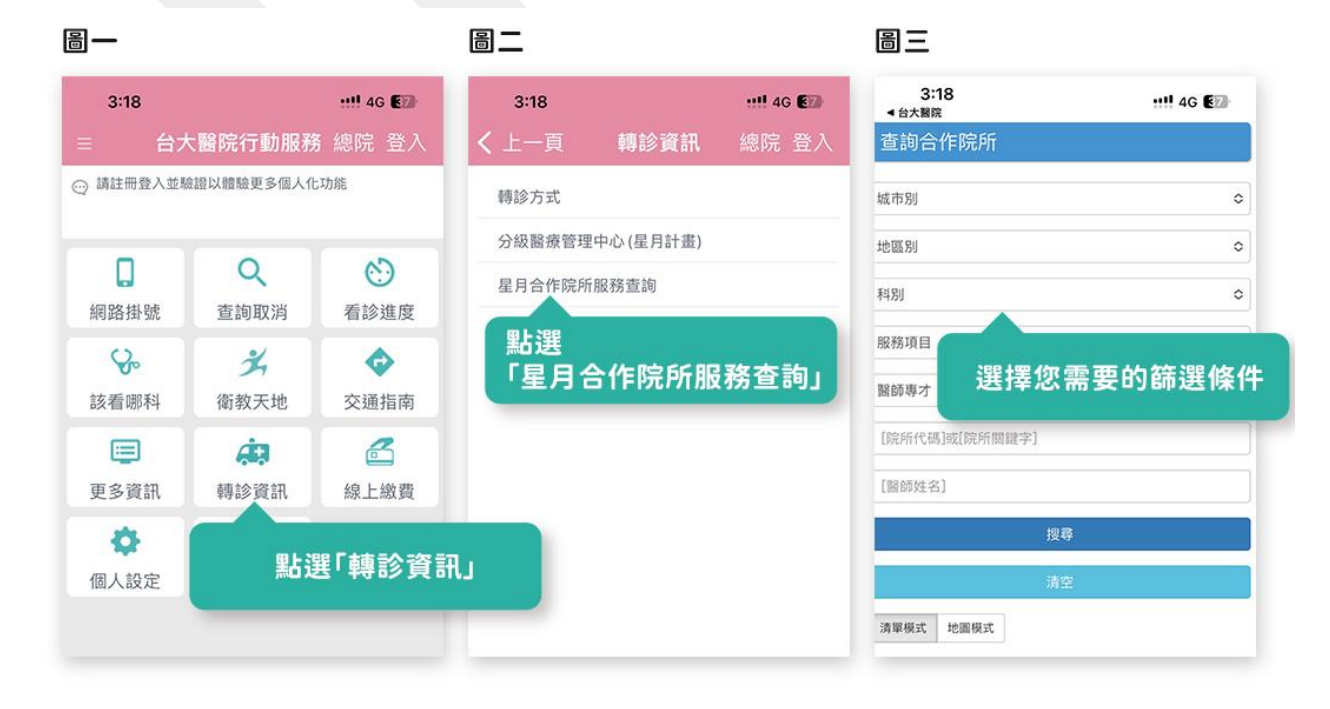

按下搜尋後,即依您所選擇的查詢條件列出最合適的醫院或 診所(圖四),您可以直接撥打電話聯繫(圖五),如果您 想瞭解醫師詳細資訊,可按醫師鍵查詢(圖六)。

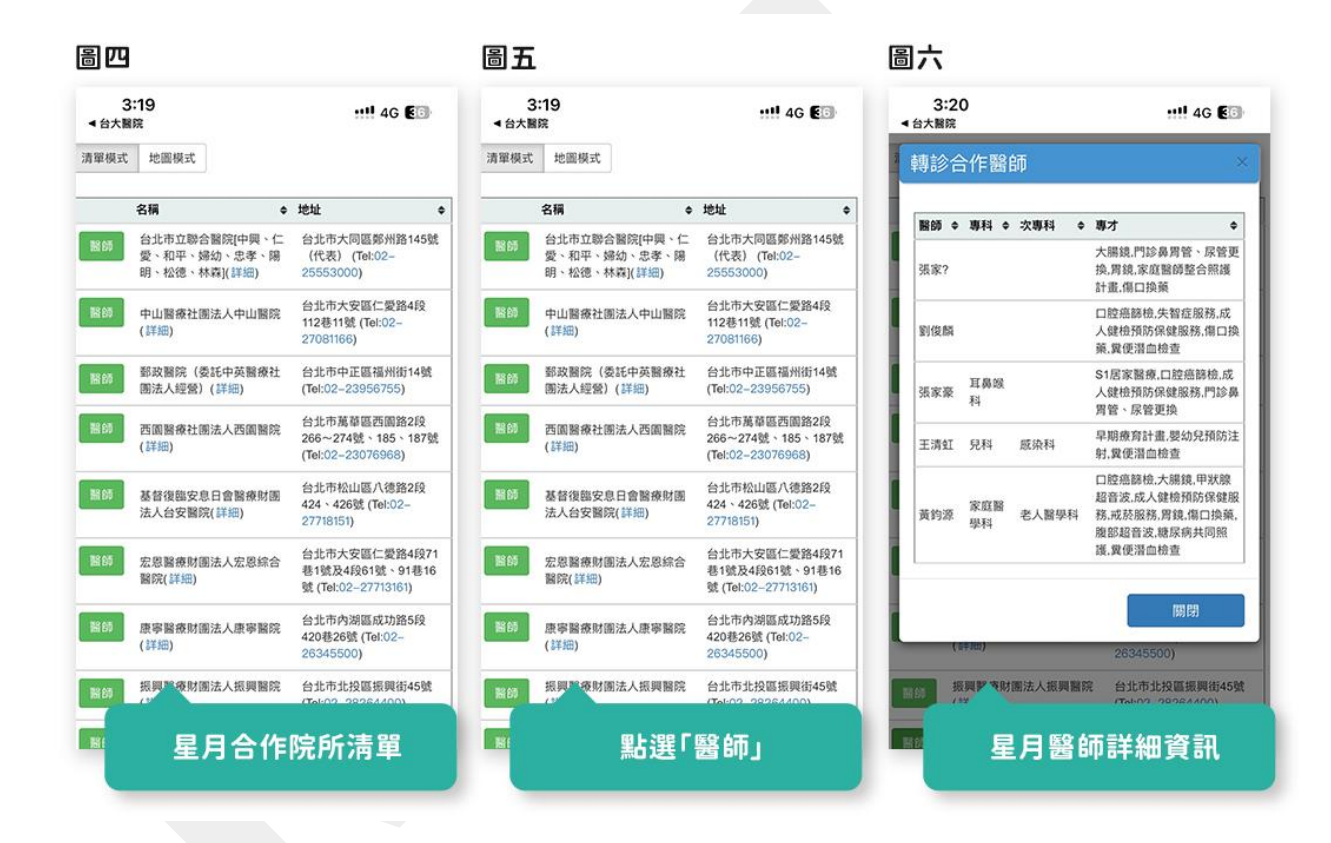

除了使用清單模式之外,您也可以選擇使用地圖模式(圖 七),即會以地圖方式顯示附近的星月合作院所,讓您搜尋 更便利(圖八)。

在地圖模式您也可以檢視醫院或診所的聯絡方式及醫師詳

# 細資訊(圖九、圖十)。

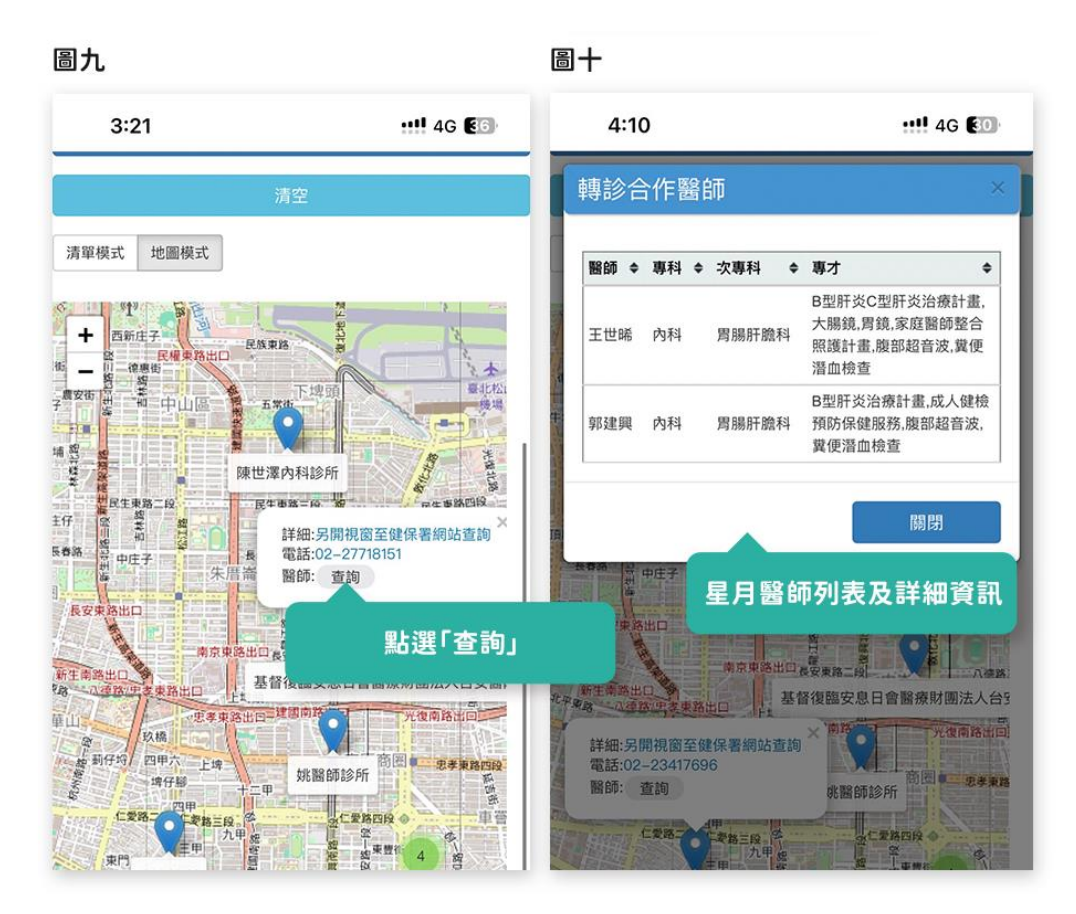

如果您想瞭解更多醫院或診所的詳細資訊,可點選另開視窗 (圖十一),即會連結至衛生福利部中央健康保險署網站(圖

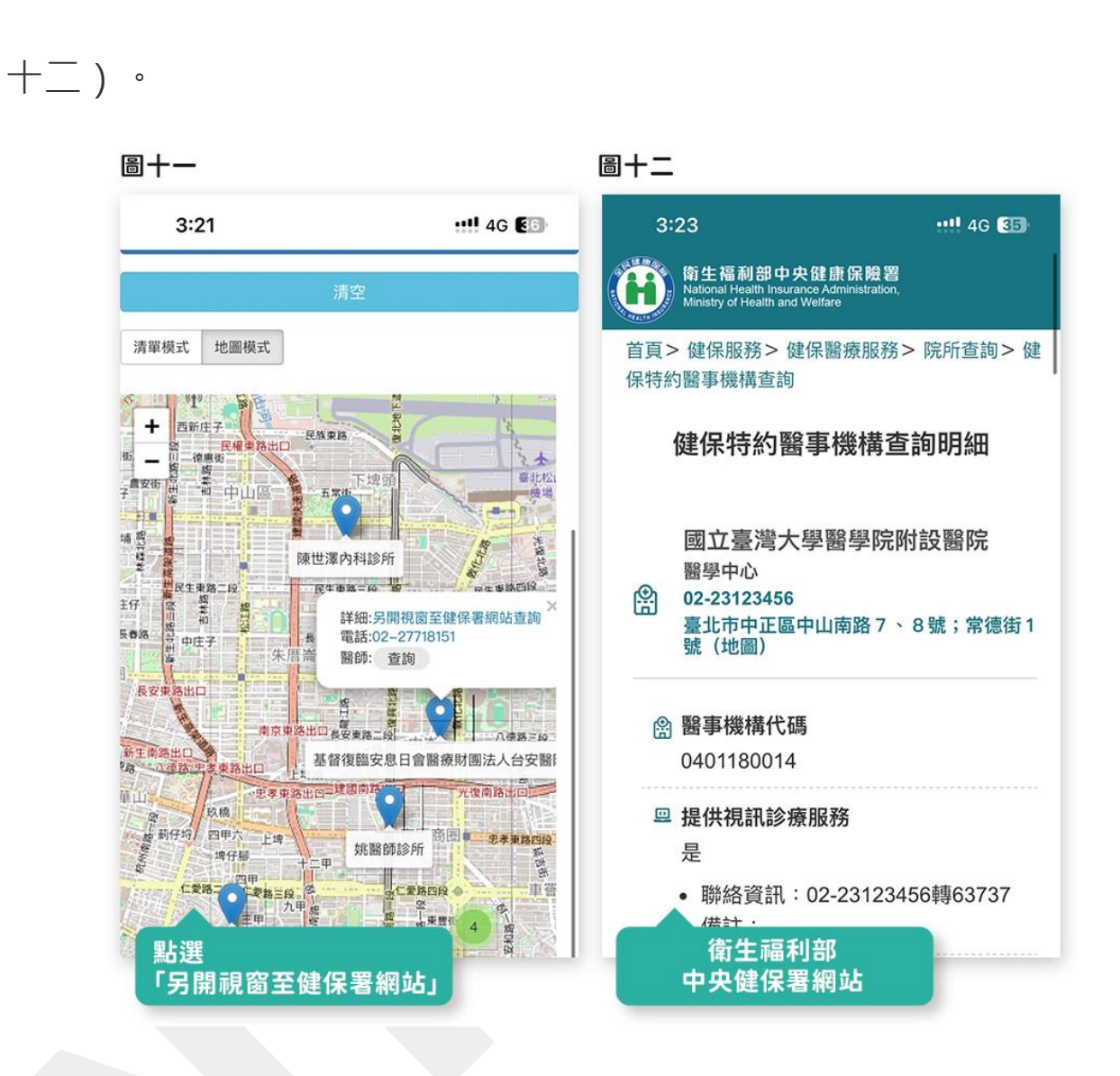

▶立刻下載台大醫院行動服務 APP,一起聰明就醫吧! 我們的星月合作院所總共有超過 1,000 位的專科醫師、提供 60 種專業醫療服務項目及 29 項醫師專才,能提供您最需要 的醫療照護。

點點星光,眾星拱月,為了讓您(月亮)有更經濟、更安全的健康守護,星月計畫與您一起努力!立即拿起手機,跟著

# 我們一同搜尋守護您的星星。

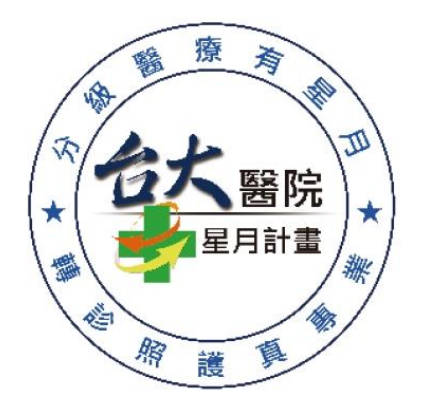

分級醫療暨轉銜照護管理中心